## สำนักหลุสมุด มหาวิทยาลัยบูรพา B

## **ScienceDirect**

ฐานข้อมูลบรรณานุกรมและเอกสารฉบับเต็ม (Full text) จากวารสารของสำนักพิมพ์ในเครือ Elsevier ประกอบด้วยหนังสือ และวารสารด้านวิทยาศาสตร์และเทคโนโลยี และวิทยาศาสตร์การแพทย์ ครอบคลุมวารสารมากกว่า 1,800 ชื่อ และให้ข้อมูลย้อนหลัง ตั้งแต่ปี 1995

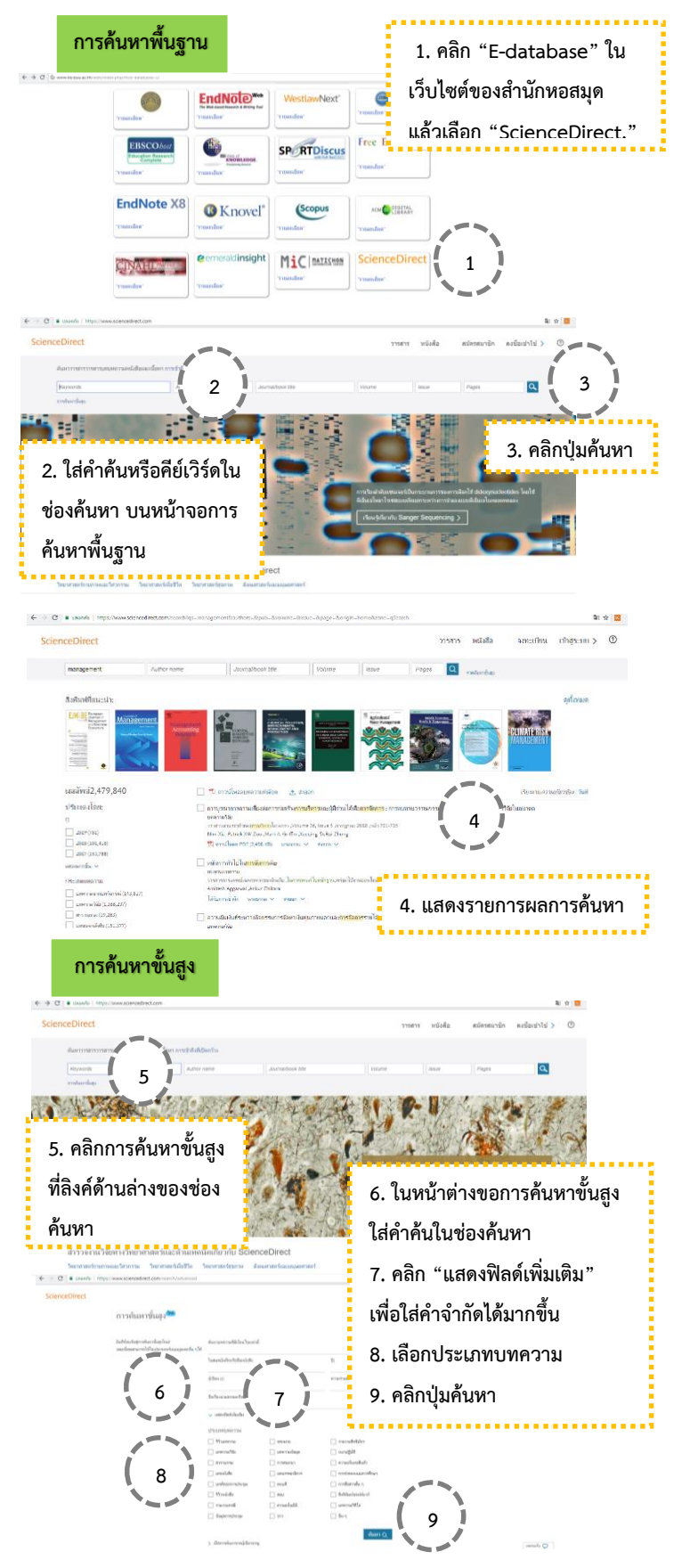

|                                                                                                    | สามสารเสียวการเสียวิตาล ในการเป                                                                                                    | 8                                                                                                    |
|----------------------------------------------------------------------------------------------------|----------------------------------------------------------------------------------------------------|----------------------------------------------------------------------------------------------------|
|                                                                                                    | M. r. Schererweiten eine<br>Wirmbardage                                                                                                    |                                                                                                    |
| มมกรรษที่แต่ว22,510 ค<br>เป็นหล่าไหย                                                                                                    | 51 [] 11 erallanseratika A isan<br>[] azernasi erdempa danaseratiskenferer                                                                                                    | indharan puan puan puan farafar (huit)<br>ressand fa                                                                                                    |
| 9<br>0 m4 m<br>0 wr aunn                                                                                                    | unersense<br>energiesenselsensenselsense påd (A. 1964 A. 1984 m. )<br>Kolleg fannlage Aufe fan hen<br>M. Andre fan hen v                                                                                                    | 101 (101 (101 (101 )                                                                                                    |
| Constanting                                                                                                    | <ul> <li>engreenminghour radiations of interview parts</li> </ul>                                                                                                    | 🧯 10 แสดงรวยการขอการด้ำเ                                                                                                    |
| Broddiamort                                                                                                    | an organization of proceeding of the second state of paint of the second state of the second state of the  |                                                                                                    |
| <ul> <li>Incomparison (00)</li> <li>Second data and (00)</li> <li>Second data and (00)</li> <li>Second data and (00)</li> <li>Second data and (00)</li> </ul>                                                                                                    | ent in andersen frankrikkentiseren betregen aan of die Ange<br>dersel die gewenzige<br>Mit feinere beseel teerte Versen ist, soor in server best                                                                                                    |                                                                                                    |
| amarda -<br>prieverselste                                                                                                    | Manada Sartin Ant via Josef Antonio<br>12: produka 197 (1971 a) - praeto - Kapp -                                                                                                    |                                                                                                    |
| definition                                                                                                    | Provide adaptive Rangeland and hyperbolic advantation<br>waves file<br>for the numerical term magnetic functional family marked view<br>to the filter. Joint Jones. 1997; Control ad miner. 2007.                                                                                                    | menulatio danse me 10                                                                                                    |
| Editedate                                                                                                    | Marial A. Anna a Anna a<br>Disconteners Management M                                                                                                    |                                                                                                    |
|                                                                                                    | solarvaðiki<br>o sanarindigitannsfignnafranskar jörning og jaran 1. Hanna (Hi<br>haktins til Haa jaran Hannal Karvis Lans, Jard A. Karinaa<br>19                                                                                                    | ratures in the second second sec                                                                                                    |
|                                                                                                    |                                                                                                    | annah 🖓                                                                                                    |
| เอกสารอบับ                                                                                                    | ເຕັ້າ                                                                                                    |                                                                                                    |
|                                                                                                    |                                                                                                    |                                                                                                    |
| 3 🔹 cool/o   http://www.sciencedirect.com/                                                                                                    | ware tyle to an ord "take - 2017 Intelligence and agreement North (2017 Intelligence                                                                                                    | vezidao tily estevaren 💐 Q. 🛠 🧧                                                                                                    |
| sceDirect                                                                                                    |                                                                                                    | 🖲 e ourierte autonea plaine reera                                                                                                    |
|                                                                                                    | dureaucrudtStarTarried                                                                                                    |                                                                                                    |
|                                                                                                    | U 307 K Transformer Street Street Str | 11                                                                                                    |
| มสการชัดสระ22,510<br>เป็นหลู่ไดย                                                                                                    | Enfe 🗌 🕅 endeskendder 🛆 ken<br>🗌 <u>et sam piskingsymptotes</u> anden jag                                                                                                    | Television (see                                                                                                    |
|                                                                                                    | and table<br>readings consider an advection and its static provider<br>facility functions date function<br>ff, evaluation (VV) (1000) a second of these of                                                                                                    | entidiation 🖌 🖌 🖌                                                                                                    |
| Departments                                                                                                    | <ul> <li>increase exemptions could allocated as for example<br/>are within</li> </ul>                                                                                                    |                                                                                                    |
| Ba-G-Paramet                                                                                                    | n men providence descention of source of an extension of a performance of<br>bidden through a person of the transporting performance of the<br>The conditioned Perception of the source of the source of                                                                                                    | 🧧 11. คลิกชื่อเรื่องที่คุณต้องกา                                                                                                    |
| <ul> <li>rannovalishinos pp</li> <li>burarmilia tolaslos</li> <li>fanovalishinos (til</li> </ul>                                                                                                    | Comparison of the second data and the second data of the second data of the second d      | a 65                                                                                                    |
| umarada -<br>proverentida                                                                                                    | Manala inere Art (n. Inardyland)<br>12. stalion (0.0114) – starte of Anno (                                                                                                    | • ทจะดาวนเหลด                                                                                                    |
| dalabilaren(20)                                                                                                    | Constraints Adaptive Rangeland endownee arbeiterette<br>generaffik<br>Berthemannelisens begenet Jammen Greeden, auf als<br>berthemannelisens begenet Jammen Greeden, auf als<br>beste Winner, fallul. Gener, mark 2. Service Greener, Sa                                                                                                    | innen<br>Konten innen er en en en en en en en en en en en en en                                                                                                    |
| Rodermoleum                                                                                                    | Marriella anare e ane e                                                                                                    |                                                                                                    |
|                                                                                                    | one collection of the second second s | any all more                                                                                                    |
| at including Louis Contract of Color (2008) 7883 1780028                                                                                                    | Contraction of the Contraction of the Contraction o | -arrada 💬                                                                                                    |
|                                                                                                    | al      al       al      al      al      al      al      al      al      al      al      al      al      al      al      al      al      al      al      al      al      al      al      al      al      al      al      al      al      al      al            | An element of the second of the second of th                                 |
| rever(1)<br>even(2)<br>even(2)<br>ev | werder under der der der der der der der der der                                                                                                    | Annual Assaulta and Assaulta Assaulta<br>Assaulta Assaulta Assaulta Assaulta Assaulta<br>Assaulta Assaulta Assaulta Assaulta Assaulta<br>Assaulta Assaulta Assaulta Assaulta Assaulta<br>Of Mendelakara Assaulta Assaulta Assaulta<br>Of California Assaulta Assaulta Assaulta Assaulta<br>Of California Assaulta Assaulta Assaulta Assaulta Assaulta                                                                                                    |
| 13                                                                                                    | Andrew 1997 in the last of the last of the | And And And And And And And And And And                                                                                                    |
| 13<br>13. แสดงผล                                                                                                    | Andread States and States and Sta | And advances of the output of the output of                                  |
| <ul> <li>13</li> <li>13. แสดงผล</li> </ul>                                                                                                    | And the second second s | And also approximate of the second second se                                 |
| 13<br>13. แสดงผล                                                                                                    | And the second second s | And a constrained of the observation of the observation of the observa                                 |
| 13<br>13. แสดงผล                                                                                                    | And a substantial of the substantial of the substan | And the service of the service of th                                 |
| 13<br>13. แสดงผล                                                                                                    | And a substantial of the substantial of the substan | <section-header></section-header>                                                                                                    |
| 13<br>13. шаяляна                                                                                                    | And the second second s | <section-header><section-header><section-header></section-header></section-header></section-header>                                                                                                    |
| 13<br>13. แสดงผล                                                                                                    | And the second second s |                                                                                                    |
| 13<br>13. แสดงผล                                                                                                    |                                                                                                    |                                                                                                    |
| 13<br>13. แสดงผล                                                                                                    |                                                                                                    | <section-header>the design equation of the design equation of the design equation</section-header>   |
| 13<br>13. แสดงผล                                                                                                    |                                                                                                    | <section-header>The second second seco</section-header> |
| 13<br>13. Шарозиа                                                                                                    |                                                                                                    | <section-header></section-header>                                                                                                    |
| 13. แสดงผล                                                                                                    |                                                                                                    | <section-header></section-header>                                                                                                    |
| 13<br>13. แสดงผล                                                                                                    |                                                                                                    | <section-header>The second second seco</section-header> |
| 13<br>13. แสดงผล                                                                                                    |                                                                                                    | <section-header>And a figure part of the second second sec</section-header>  |
| 13<br>13. แสดงผล                                                                                                    | <text><text><text><text><text><text><text><text><text><text><text><text></text></text></text></text></text></text></text></text></text></text></text></text>                                                                                                    | <section-header>the second second seco</section-header> |
| 13<br>13. Шабольна<br>13. Шабольна                                                                                                    | <text><text><text><text><text><text><text><text><text><text><text></text></text></text></text></text></text></text></text></text></text></text>                                                                                                    | <text></text>                                                                                                    |